## Manual para creación de pacientes en gomedysis

Si queremos crear un paciente, debemos ir al menú de la izquierda y seleccionar en "Admisiones" y luego "Creacion de Pacientes".

| ( gðmedisys a                                                           | GRUPO PEDIATRICO S.A (Sede: Sede Central)                                                                                 |                           | Q 🗗     | FACUNDO CEMILIANO |
|-------------------------------------------------------------------------|----------------------------------------------------------------------------------------------------|---------------------------|---------|-------------------|
| Parámetros Generales 🗸 🗸                                                | Home Page                                                                                                    |                           |         |                   |
| Admisiones   Mapa de camas  Creación de Pacientes  Ingreso de Pacientes |                                                                                                    | Indicadores<br>Seleccione | ▼ 0     | Gráfica QBuscar   |
| Turnos                                                                  |                                                                                                    | Mensajes                  |         |                   |
| Caja de Recaudo 🗸 🗸                                                     |                                                                                                    | Ver                       | Mensaje |                   |
| Informes 🗸                                                              | Perfil del sistema<br>Administrador de Turnos<br>Admisión de Consultorios Externos<br>Admisión de Internaciones<br>Cajero |                           |         |                   |

Tambien si queremos ingresar un paciente sin saber si esta creado o no, nos saltaría automáticamente una advertencia la cual al confirmar "Si" nos llevaría automáticamente a "Creacion de Pacientes".

| Bomedisys GRUPO PEDIATRICO S.A (Sede: Sede Central)                                                                                                    | Q 🗹 🕯                               | FACUNDO CALLER CALLER                                          |
|----------------------------------------------------------------------------------------------------|-------------------------------------|----------------------------------------------------------------|
| Ingreso de Pacientes                                                                                                    |                                     |                                                                |
| Número de ingreso       Image: Listado de Turnos       Image: Programación CX       Image: Listado de Turnos         ✓ Activo admin.       Actualizar Ingreso       Traslados       Imprin | Pend. Egreso<br>nir Manilla/Sticker |                                                                |
| Documento*<br>Nombres*(Llamar coric; Desea crear un nuevo paciente<br>con el número de documento<br>Dirección de la casa<br>Telefor ingresado?<br>SI V NO X                                | Sexo al nacer<br>Email              | Donante de órganos<br>Seleccione<br>Voluntad anticipada<br>Not |
| <ul> <li>Crear Autorización</li> <li>Ventas</li> <li>Atmin. Presupuesto</li> <li>Imprimir cab/cera</li> </ul>                                                                              | 🔳 Sala de espera                    | Pro                                                            |
| Ingreso actual Registro de ingresos. Documentos                                                                                                    |                                     |                                                                |
| Ubicación actual Clase actual Servicio Actual                                                                                                    | Usuario registro                    | Aplicar a partir de                                            |
| Fecha de ingreso*     Fecha probable de egreso     Ambito*     Ubicación de ingreso*       08/09/2022 12:19 p.m     C     Seleccione     Veleccione                                        | Servicio*                           | · · · · · · · · · · · · · · · · · · ·                          |

Al abrir la pantalla de creación de pacientes, debemos completar los campos obligatorios que estarán marcado con un punto rojo, algunos campos se rellenan automáticamente como "Religion", "Grupo Etnico", "Pais de Origen" y "Tipo de Zona", en el caso que no se llenen automáticamente, se deberá llenar poniendo en el campo "Religion" y "Grupo étnico" la opción "No especificado" y en "Tipo de Zona" poner "Zona Urbana". Luego se deberá guardar.

| Bomedisys grupo pediatrico s.                               | A (Sede: Sede Central)                      |                        |                                  |                                  |                           |
|-------------------------------------------------------------|---------------------------------------------|------------------------|----------------------------------|----------------------------------|---------------------------|
| Creación de Pacientes                                       |                                             |                        |                                  |                                  | (L) (Q) (E)               |
| Tipo de documento e                                         | Documento                                   | Primer Nombre 🖕        |                                  | Segundo Nombre 🗣                 | o 🛛 🎯                     |
| Primer Apellido 🌒                                           | Segundo Apellido                            | Calificativo           | Seleccione v                     | Llamar como                      |                           |
| Datos Personales Seguros Direcciones<br>Fecha de nacimiento | Discapacidad                                |                        | Idioma principal                 | Sexo al nacer                    | Identidad de Genero       |
| DD/MM/YYYY                                                  | Dígite para buscar Religión Nivel esc Otros | olaridad<br>Seleccione | Español<br>Población             | n especial Seleccione            | Grupo étnico Otros        |
| Ocupación<br>No Aplica                                      | Grupo sa                                    | Seleccione v           | País de origen  Argentina        | Clasificar como                  | Fecha de fallecido de     |
| Obra social  Seleccione                                     | Contrato 🗣                                  |                        | No Afiliado                      | Donante de órga                  | nos<br>Seleccione         |
|                                                             |                                             |                        |                                  | Voluntad anticip                 | No 🗸                      |
| Datos de localización<br>Teléfono                           | Celular                                     | SMS Activo             | Email                            |                                  | EMAIL Activo              |
| Cra 12a # 83-75                                             |                                             |                        | Cod. Postal Complem<br>Torre x A | iento de la dirección<br>pt xxxx |                           |
| Ciudad 🛩<br>Dígite para buscar                              |                                             | Barrio                 |                                  |                                  | Tipo de zona  Zona Urbana |